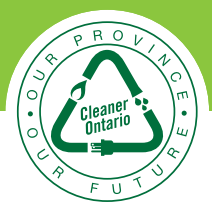

|                                                                                                    | HOW TO ADJUST YOU                                                                                                    | \$ <u>0</u> 24,,                    |
|----------------------------------------------------------------------------------------------------|----------------------------------------------------------------------------------------------------|-------------------------------------|
|                                                                                                    | ENERGY DISPLAYS                                                                                                    |                                     |
|                                                                                                    | INTERNAL CLOCK                                                                                                    | A AND Y<br>Arow Took raw<br>Quer bo |
| Your Display Unit has three buttons you will use during setup: the ▲ and ▼ buttons on the front of the unit, and the PROG/SYNC button on top. |                                                                                                    |                                     |
| • Th<br>in y                                                                                                    | e▲ and ▼ buttons allow you to change the settings programmed your Display Unit.                                                  |                                     |
| • Pre                                                                                                    | ess and release PROG/SYNC to advance to the next setting while Setup mode.                                                       | PROGRYNC                            |
| Follov<br>In-Ho                                                                                                    | w these simple steps to change the internal clock in your one Energy Display:                                                    | TOP                                 |
| 1.                                                                                                    | Press and hold PROG/SYNC until the Display Unit beeps once (about 3 seconds) and enters Setup mode. The hours start flashing.    | PROGRAM                             |
| 2.                                                                                                    | Press $\blacktriangle$ or $\blacksquare$ to enter the current hour of the day. Press PROG/SYNC to advance to the next setting.   | * -12(00^                           |
| 3.                                                                                                    | Press $\blacktriangle$ or $\blacksquare$ to enter the current minute of the day. Press PROG/SYNC to advance to the next setting. |                                     |
| 4.                                                                                                    | Enter the clock format you wish to use. Pressing ▲ or ▼ toggles between 12 hour and 24 hour time display format.                 | ۲ <b>۲۵۱</b> אענ                    |
| 5.                                                                                                    | Press and hold the PROG/SYNC button for 2-3 seconds (until 1 beep is heard) to exit Setup mode.                                  | PRODUITIC                           |
|                                                                                                    |                                                                                                    |                                     |

FOR QUESTIONS REGARDING YOUR ENERGY DISPLAY, PLEASE CALL

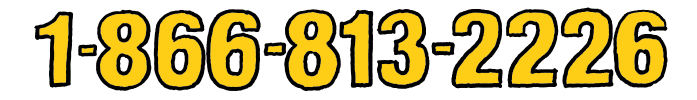

Visit peaksaverPLUS.net for complete program details. Funded by the Ontario Power Authority and offered by Hydro Ottawa. *peaksaver* PLUS® is a registered trade-mark of Toronto Hydro Corporation. Used under licence. A mark of the Province of Ontario protected under Canadian trade-mark law. Used under sublicence. <sup>OM</sup> Official Marks of the Ontario Power Authority. Used under licence.

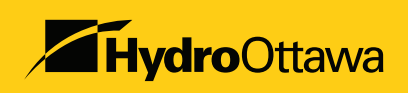